## Murshidabad Adarsha Mahavidyalaya

P.o.-Islampur, Dist.Murshidabad West Bengal Contact: 03481-236327/ e-mail: mam\_236327@gmail.com

## **Download Admit Card Notice :**

B.A. 1st Semester Honours /Program (Pass) Course under CBCS system

B.A 1st Semester সমস্ত অনার্স এবং পাস কোর্সের (Regular & Casual) ছাত্র-ছাত্রীদের উদ্দেশ্যে জানানো হচ্ছে যে আগামী <mark>১২/০৬/২০২১ থেকে ২৫/০৬/২০২১</mark> তারিখের মধ্যে নিচের দেওয়া Link থেকে তাদের Admit Card Download করতে হবে ।

## Follow the Step:

Admit card download করবার আগে কলেজের Website এ দেওয়া Registration List থেকে Registration No. এবং Session জেনে নিতে হবে ।

| 1.Visit College website www.murshidabadadarshamahavidyalaya.in<br>(প্রথমে College Website এ যেতে হবে )                                                                                                    |            |                     |                               |                                           |
|----------------------------------------------------------------------------------------------------|------------|---------------------|-------------------------------|-------------------------------------------|
| 2.Click on Admit Card Download Link 1st Sem 2020-21<br>(এই Link এ Click করতে হবে)                                                                                                    |            |                     |                               |                                           |
| ADMIT CARDS FOR UG 1ST SEMESTER EXAMINATION 2020                                                                                                    |            |                     |                               |                                           |
| * Please enter Registration no.                                                                                                    |            |                     |                               |                                           |
| Registration no.*                                                                                                    | xxxxxx     | Admission year*     | 2020-2021                     | •                                         |
| (এখানে নিজের Univ. Registration no. বসতি হবে এবং যে Session এ ভর্তি হয়েছো সেটা বেছে নিতে হবে<br>Website এ দেওয়া Registration List থেকে Registration No. এবং Session জেনে নিতে হবে ।<br>****Casual Student দের Registration Certificate থেকে Registration No. দেখে নিতে হবে । |            |                     |                               |                                           |
| 4.Print the both 2 copies of Admit card .<br>(২ কপি প্রিন্ট করে নিজের কাছে রেখে দেবে )                                                                                                    |            |                     |                               |                                           |
| Note : All Exam related instructions are already have been attached in our Website .<br>(সমন্ত পরীক্ষা পদ্ধতি , নতুন সময়সূচী, পরীক্ষার খাতা upload এর Whatsapp no. কলেজের Website এ দেওয়া আছে ।)                                                                             |            |                     |                               |                                           |
| For any kind of Help :                                                                                                    | e-mail us: | nam236327@gmail.cor | <b>n</b> with your name, stud | lent ID, Registration No. and Contact no. |

যে কোন অসুবিধা হলে কলেজের e-mail ID তে মেইল করতে হবে নিজের নাম, রোল নং , Registration No. এবং অবশ্যই Contact no সহ।

XATTIND TEACHER-IN-CHARGE MURSHIDABAD ADARSHA MAHAVIDYALAYA Islampur, Msd.